## **Allowing Push Notifications**

## On iOS

1 Access the Notifications menu. From the home screen, tap Settings, then Notifications.

2 Turn on Notifications for the app. Find your event's app on the list and tap its name. Switch Allow Notifications on.

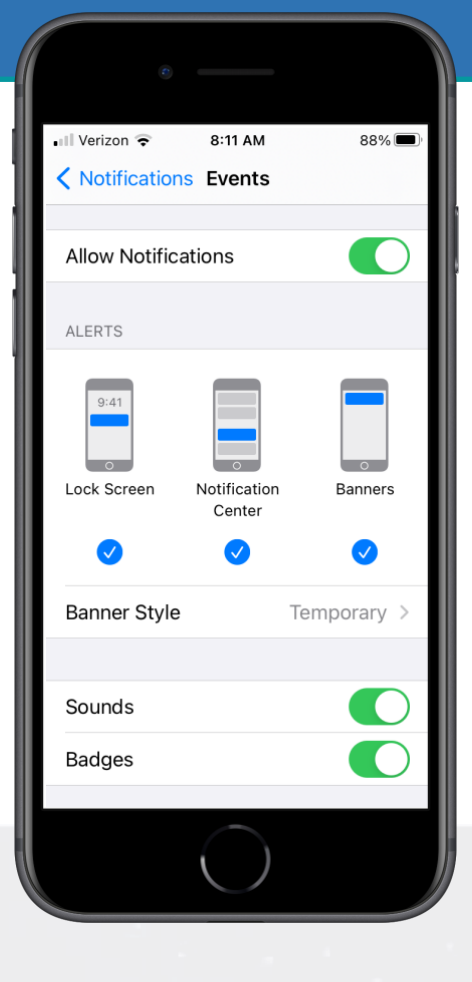

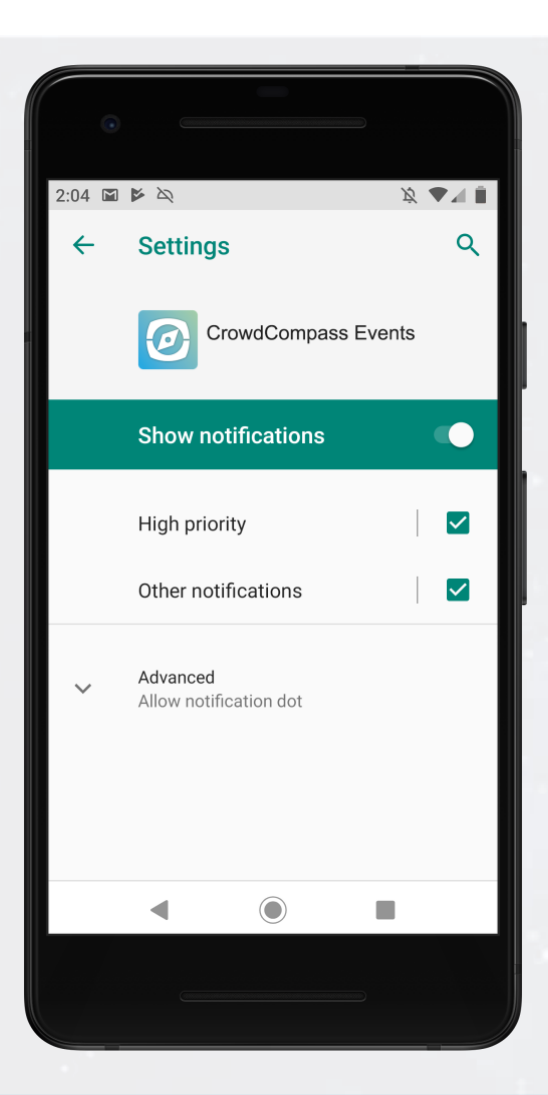

## **Or Android**

**Note:** Not all Android phones are the same. The directions below walk you through the most common OS, Android 9.0.

**1 Access the Notifications menu.** Open your device's Settings app. Tap **Apps & notifications**.

**2 Turn on Notifications for the app.** Scroll down and tap **See all apps**. Find your event's app on the list and tap its name. Tap **Notifications**, then switch **Show notifications** on.

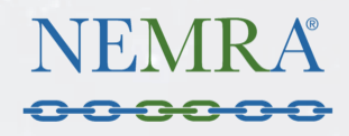